MATEMATICA A- 12º ANO

### Matemática A Exame 2015 Época Especial

### Introdução ao cálculo diferencial II

Funções exponenciais e logarítmicas/ Cálculo diferencial

### Grupo II

# (...)

5. Seja f a função, de domínio  $\mathbb{R}_0^+$ , definida por  $f(x) = x^2 e^{1-x}$ 

## (...)

- 5.3. Considere, num referencial o.n. xOy, três pontos, A, B e C, tais que:
  - os pontos A e B pertencem ao gráfico da função f
  - a abcissa do ponto B é maior do que a abcissa do ponto A
  - os pontos A e B têm a mesma ordenada, a qual é igual a 1,2
  - o ponto C pertence ao eixo Ox e tem abcissa igual à do ponto B

Determine, recorrendo à calculadora gráfica, a área do quadrilátero [OABC], sendo O a origem do referencial.

Na sua resposta:

- reproduza, num referencial, o gráfico da função f no intervalo [0, 5]
- apresente o desenho do quadrilátero [OABC]
- indique as abcissas dos pontos A e B arredondadas às milésimas;
- apresente a área do quadrilátero arredondada às centésimas.

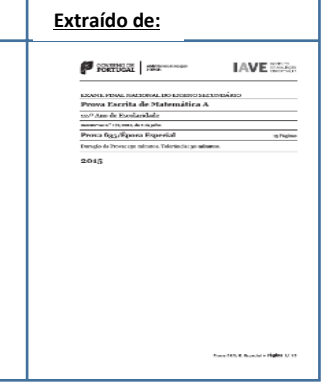

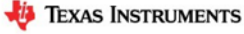

### Matemática A Exame 2015 Época Especial

### MATEMATICA A- 12º ANO

#### Proposta de resolução

Para a resolução deste tópico utilizámos a unidade portátil TI-Nspire CX. No entanto o procedimento é semelhante para qualquer unidade portátil TI-Nspire (Clickpad, Touchpad ou CX).

No menu inicial do TI-Nspire, acessível através da tecla an, abre um novo documento (tecla 1) ou adiciona uma nova página com a aplicação Gráficos (segundo ícone).

Na linha de entrada, f1(x)= introduz  $x^2 \cdot e^{1-x}$  e prime a tecla enter.

Clica de seguida na tecla tecla e na linha de entrada  $f_2(x)$ = introduz 1,2, voltando a premir a tecla enter.

Uma vez que a janela de visualização não é a adequada para visualizar os dois gráficos, vamos ter de ajustar a janela clicando em me, **4:** Janela, **1:** Definições da janela.

Em X Min coloca 0, em X Máx:5, em Y Min:-1 e em Y Máx:2, finalizando com enter .

Na janela verás a interseção das duas curvas das quais se pretende determinar a interseção.

Para determinares os pontos de interseção tens de premir menu, 6:Analisar gráfico, 4:Interseção.

É solicitado o limite inferior (que fica à esquerda do ponto de interseção) que teremos de selecionar clicando em enter e posteriormente o limite superior (à direita do ponto de interseção) que selecionamos da mesma forma.

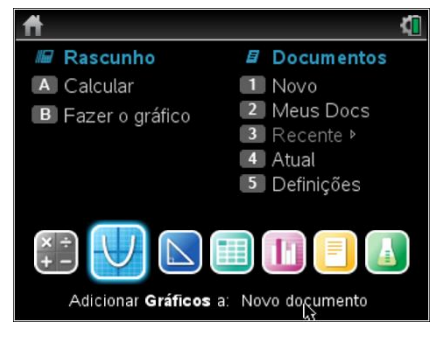

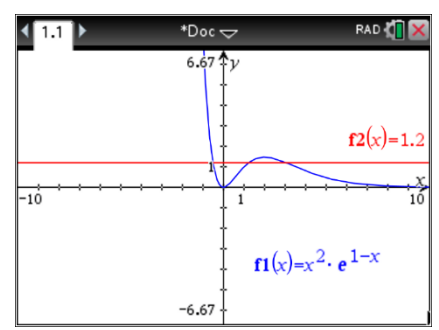

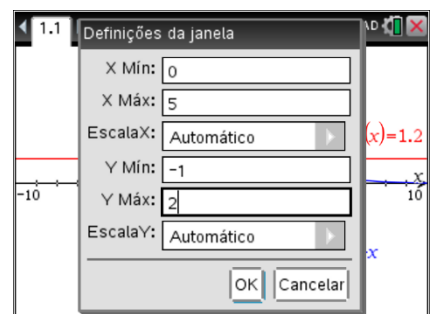

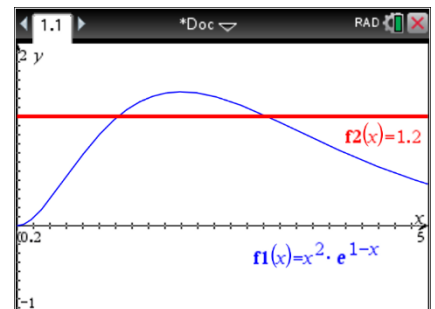

CC OC

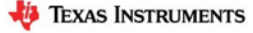

MATEMATICA A- 12º ANO

As coordenadas do ponto de interseção surgirão no ecrã, e a sua abcissa aproximada (às milésimas) será:

 $A \approx 1,227$ 

Deverás repetir o procedimento de forma a determinar o segundo ponto de interseção B.

As coordenadas do ponto de interseção surgirão no ecrã, e a sua abcissa aproximada (às milésimas) será:

 $B \approx 3,044$ 

Assim, poderás também assumir que a abcissa do ponto C é 3,044, sendo a sua ordenada 0.

Deverás reproduzir o referencial, os gráficos e as coordenadas dos pontos de interseção na tua folha com o arredondamento solicitado.

Posteriormente poderás calcular a área solicitada do quadrilátero [OABC] que é um trapézio.

Desta forma terás as medidas aproximadas da base maior ( $\overline{OC} = x_C - x_O \approx 3,044 - 0 \approx 3,044$ ), da base menor ( $\overline{AB} = x_B - x_A \approx 3,044 - 1,227 \approx 1,817$ ) e da altura ( $\overline{BC} = y_B - y_C \approx 1,2 - 0 \approx 1,2$ ), pelo que a área do trapézio [OABC], arredondada às centésimas, é dada por:

$$A_{[OABC]} = \frac{\overline{OC} + \overline{AB}}{2} \times \overline{BC} \approx \frac{3,044 + 1,817}{2} \times 1,2 \approx 2,92$$

Deverás apresentar a resposta: "A área do quadrilátero [OABC] é 2,92 u.a."

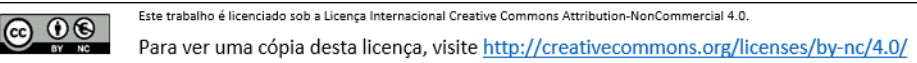

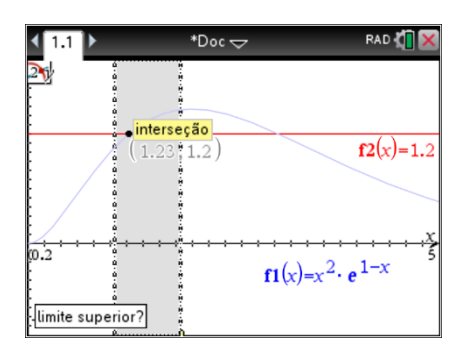

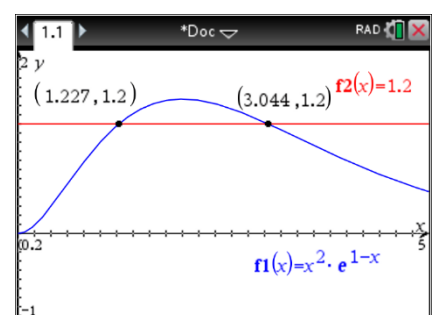

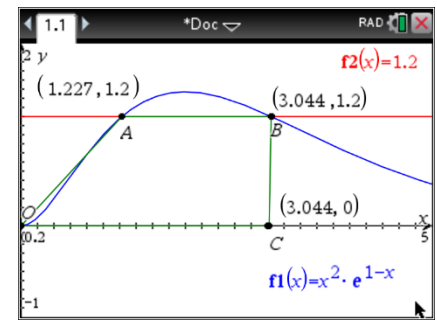